## 都市計画情報の参照方法

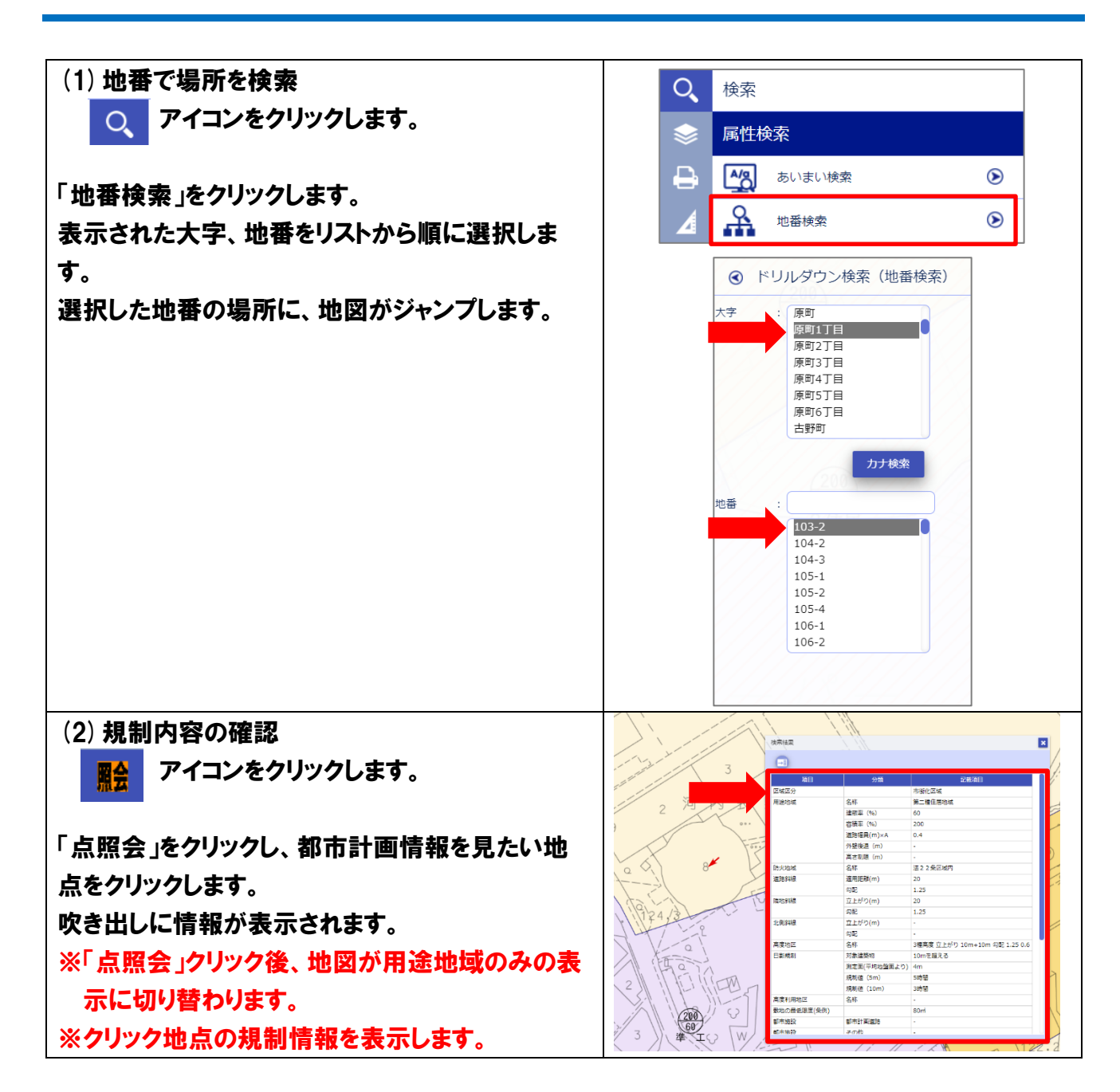

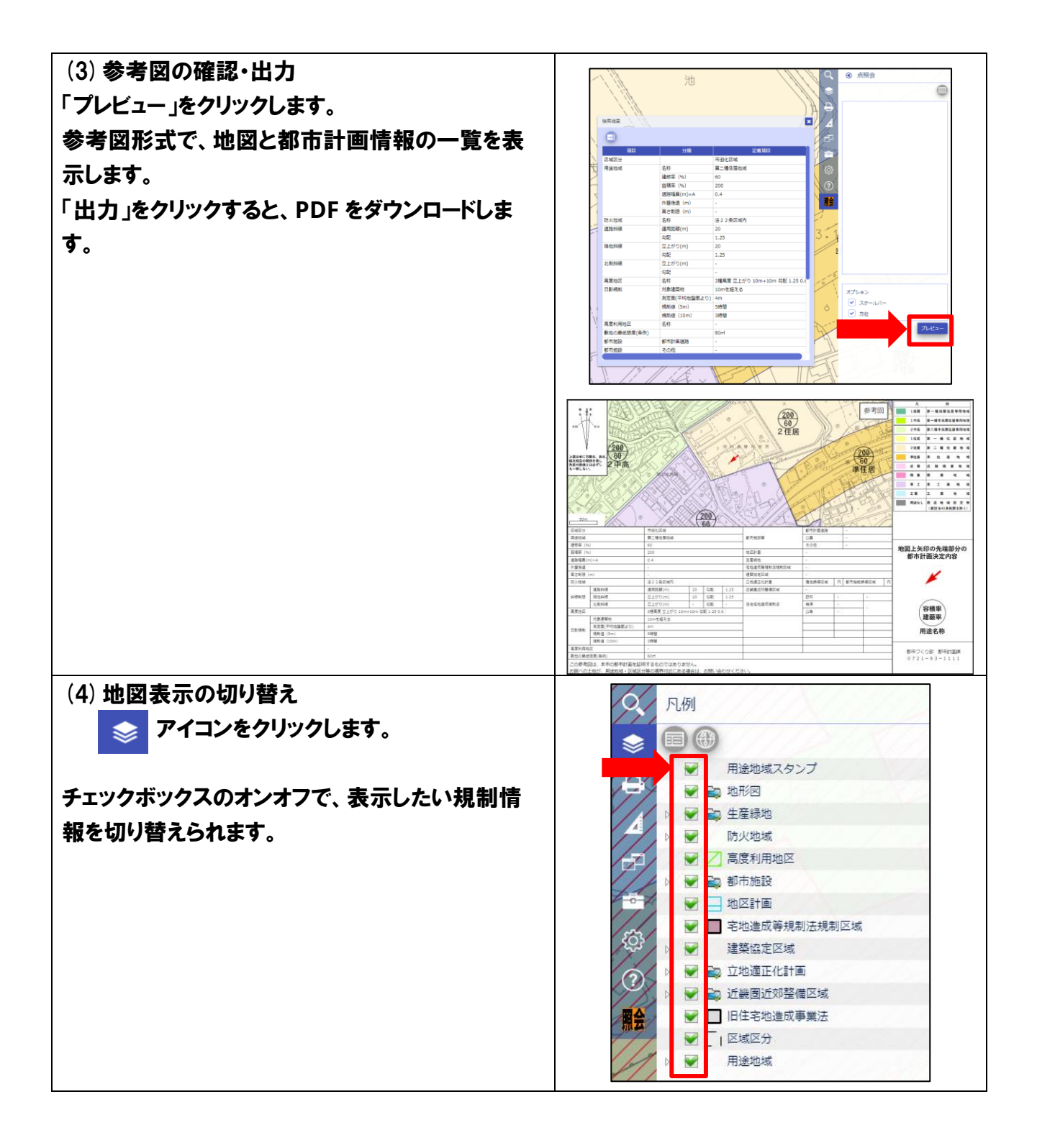